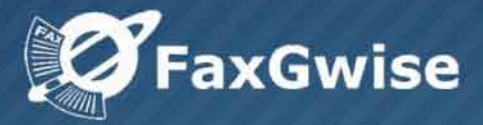

# **Quick Setup Guide**

FaxGwise Version 6.0

SKyPRO AG, Gewerbestrasse 7, 6330 Cham Switzerland, +41 41 741 4770 SKyPRO USA, 4700 Millenia Blvd., Suite 175, Orlando, FL 32839 +1 (407) 442 0285

© Copyright 2020 SKyPRO AG All Rights Reserved.

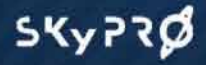

### **Getting started with FaxGwise**

Welcome to FaxGwise. This Guide walks you through the basic steps to install and setup the FaxGwise Server and the FaxGwise Client. You'll also work with Management Console interface and learn about the main FaxGwise Server's settings.

While this Guide gets you started, be sure also to look into <u>FaxGwise Server Administrator's</u> <u>Manual</u> and <u>FaxGwise Client User's Guide</u> which describe all functions of the software and provides a substantial amount of background information.

### **Table of contents**

| 1 Install and Configure the FaxGwise Server | 3  |
|---------------------------------------------|----|
| 1.1 Installation                            | 3  |
| 1.2 Essential Settings                      | 5  |
| 1.3 Additional settings                     | 8  |
| 2 Install and set up the FaxGwise Client    | 10 |
| 3 Send a fax                                | 12 |
| 3.1. Send a fax using FaxGwise Client       | 12 |
| 3.2. Send a fax using Email2Fax Gateway     | 13 |

### 1 Install and Configure the FaxGwise Server

Before you start, make sure your environment meets the system requirements listed in <u>FaxGwise</u> <u>6 system requirements (FoIP)</u> or <u>FaxGwise 6 system requirements (ISDN / FaxBoard)</u>.

围

#### **1.1 Installation**

Register to download and run the installation file from <u>SKyPRO website</u>.

#### **1 Double-click the installation file**

Follow the steps in the Setup wizard and click Next to continue through each step.

| Setup - FaxGwise Server |                                                                                                    |
|-------------------------|----------------------------------------------------------------------------------------------------|
|                         | Welcome to the FaxGwise Server<br>Setup Wizard<br>This will install FaxGwise Server version 6.0.31 on your<br>computer.<br>It is recommended that you close all other applications before<br>continuing.<br>Click Next to continue, or Cancel to exit Setup. |
|                         | Next > Cancel                                                                                                    |

## 2 Select a folder to install the FaxGwise Server

When these windows appear, you can select folders where you want to install the components of this application.

| etup - FaxGwise Server                                                  |                                           |             |                                  |
|-------------------------------------------------------------------------|-------------------------------------------|-------------|----------------------------------|
| Select Destination Location<br>Where should FaxGwise Server be installe | ed?                                       |             |                                  |
| Setup will install FaxGwise Serve                                       | r into the following folder.              |             |                                  |
| C: Program Files (x86) (FaxGwise)                                       | to select a different folder,             | Browse      |                                  |
| Data path:                                                              |                                           |             |                                  |
| C:\ProgramData\SKyPRO\FaxGwise                                          |                                           | Browse      |                                  |
| Backup path:                                                            |                                           |             |                                  |
| C:\Users\Support\Documents\SKyPRO\F                                     | axGwise                                   | Browse      |                                  |
| At least 154,6 MB of free disk space is rea                             | Select Start Menu F<br>Where should Setup | tt > Cancel | the following Start Menu folder. |
|                                                                         | <u>DKyPROFaxGwee</u>                      |             | Browse                           |

#### 3 Specify the service account

Enter your administrator password for your computer and repeat it. Complete the installation:

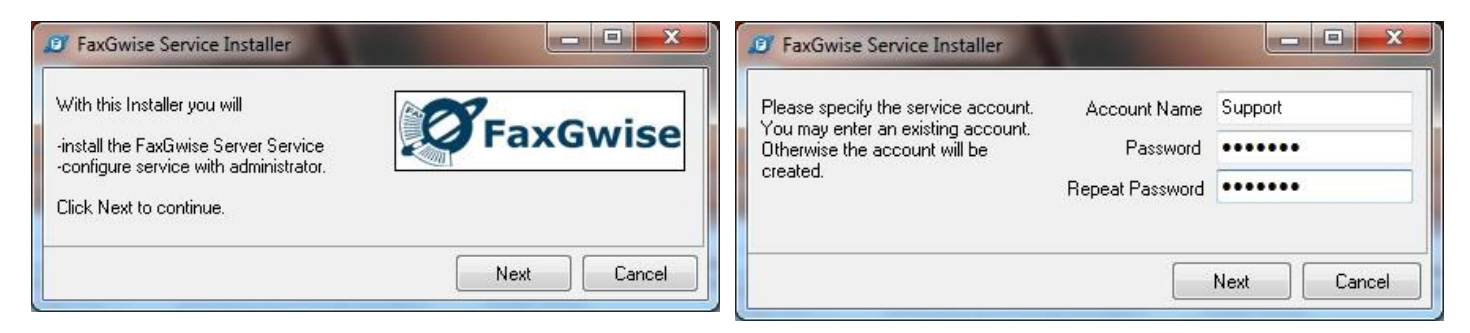

4 Launch the FaxGwise Server

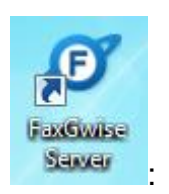

After you launched the shortcut

✓ FaxGwise console opens, click Login

| Eugin    | <b>X</b>    |
|----------|-------------|
|          | FaxGwise    |
| Machine  | 127.0.0.1   |
| User     | admin       |
| Password |             |
|          | Login Close |

 $\checkmark$  click Yes to start the FaxGwise service.

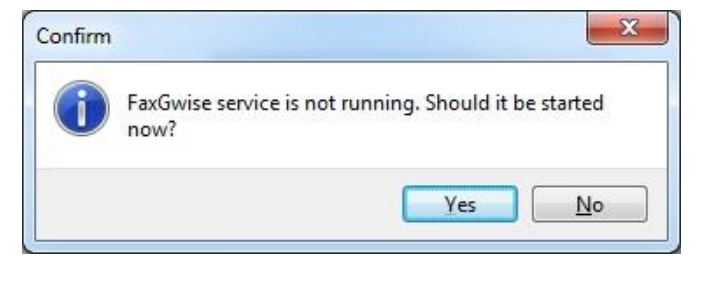

You can set the password in the tab FaxGwise Configurations->Common->Set Administrator Password.

| Set Password                             | <b>X</b>  |
|------------------------------------------|-----------|
| New Password :<br>Confirm New Password : |           |
|                                          | Save Save |

After that the FaxGwise Server main window will open:

| FaxGwise Management Consol                                                                                                    | 1. P                                                                  |   |
|----------------------------------------------------------------------------------------------------|-----------------------------------------------------------------------|---|
| Console Server View Tools He                                                                                                    | p The main menu                                                       |   |
| ୰   ▶ ■   🌣 🗋   🗔                                                                                                    | <b>9 1</b> Toolbar                                                    | - |
| Components     Components     Components     Components     Components     Components     Communicator     Controller     Communicator     Controller     Communicator     Controller     Controller | FaxGwise<br>FaxGwise<br>Version:<br>Version 6.0 Build 31.0 (2 Ports ) |   |
| Logged in Down                                                                                                    | Status bar                                                            |   |

#### **1.2 Essential Settings**

To open the settings menu click Configuration button on the toolbar:

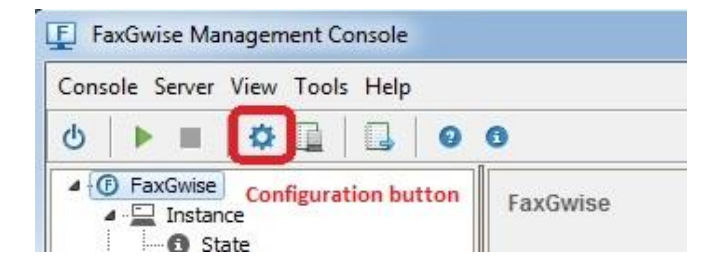

# 1 Specify admin and default receiver email addresses

- Enter the **admin email address** (for receiving error messages).
- Enter default receiver email address (email address that will receive faxes in cases when the server cannot determine the recipient).

This could be the same one as the admin email address.

| Faxcontroller               |                                                                              |
|-----------------------------|------------------------------------------------------------------------------|
| Admin EMail Address :       | Olena.Shevchenko@skypro.ch Default Receiver : Olena.Shevchenko@skypro.ch     |
| Temp Folder :               | C:\ProgramData\SKyPRO\FaxGwise\work                                          |
| Retry Count :               | 2 Retry Period : 120 sec. Max. Recipients : 20                               |
| Additional Application :    |                                                                              |
| Page size format:           | A4 •                                                                         |
| Injohs                      |                                                                              |
| Injobs format :             | PDF V                                                                        |
| Custom Filename :           | <pre><duction control="" control<="" td=""></duction></pre>                  |
| Print all iniobs :          | Printername :                                                                |
| Put files of size more than | Kb in the folder:                                                            |
| OutJobs                     |                                                                              |
| Template Folder :           | C:\ProgramData\SKyPRO\FaxGwise\templates                                     |
| Convert Attachments :       | Client + Server (email attachmer  Supported Filetypes : pdf;txt;bmp;doc;docx |
| Conversion Timeout :        | 120 sec. Excluded Files (use wildcards) : *.vcf                              |
| Max. Fax File Size :        | 3000 KByte online time is approximatly 28 min. (rate 14,4 kbit/s)            |
| Print all outjobs :         | Printername :                                                                |
|                             |                                                                              |
|                             |                                                                              |
|                             |                                                                              |

#### 2 Set up converting of fax attachments

- In the field Outjobs > Convert attachments set up on which side (client or server) fax attachments will be converted to printer format.
  - We recommend **Client + Server**.
- For conversion on the server's side add necessary Supported file types

# 3 Connect FaxGwise to your mail system

 Select the mail system you would like to use (default: GroupWise).

We recommend you to create a separate mailbox for FaxGwise Server.

- If you use GroupWise:
  - ✓ Enter GroupWise user name and password of the account which you would like to use as server email address.
  - ✓ Add the host (IP address)
  - Check the corresponding port (presetting 1677).

| Communicator                                             | Communicator Type :                             | GroupWise Communicator                       |
|----------------------------------------------------------|-------------------------------------------------|----------------------------------------------|
| Username : swsupport                                     | Password :                                      | •••••                                        |
| Address : skygw.skypro.ch                                | Port :                                          | 1677                                         |
| Workfolder : FaxWork                                     | Delete Fax Messages :                           | 1                                            |
| Reconnect Int.: 5 min. Scan Interval: 10                 | sec.                                            |                                              |
| SMTP Notifications Notification of errors if access to 0 | GroupWise fails                                 |                                              |
| SMTP Host : smtp.host                                    | Port :                                          | 25                                           |
| Enable Authentification : 🔽                              |                                                 |                                              |
| Username : user                                          |                                                 | (leave empty to use<br>Communicator username |
| Password :                                               |                                                 | and password)                                |
| Email to Fax Gateway Enable Email to Fax Gateway         | 0                                               |                                              |
| Phone Number Extraction                                  |                                                 |                                              |
| Phone Number Start Tag : { End Tag : }                   |                                                 |                                              |
| (for example "[" and "]" for en                          | nail subject lines like "[+49 30 12345]Email ti | > Fax")                                      |
| Multiple FaxGwise server                                 |                                                 |                                              |
| Enable multiple FaxGwise server :                        |                                                 |                                              |
| Number of message to be read simultaneously :            | (0 = read all messages)                         |                                              |
|                                                          |                                                 |                                              |
|                                                          |                                                 |                                              |

See how to set up FaxGwise with Exchange, Gmail or IMAP/SMTP in § 5.2.1 of <u>FaxGwise</u> <u>Server Administrator's Manual</u>

• If you would like to use Email2Fax Gateway function, please enable the relevant box.

#### 4 Create your users list

FaxGwise server can use as a users list:

- an address book of the mail client which it was set up with;
- LDAP;
- CSV.
- Choose a type of the users list you would like to use in the tab Synchronizer

(default: Addressbook).

- If you use Addressbook:
  - ✓ Enter the name of an existing address book of the mail client FaxGwise was set up with in the Step 3.

| Synchroni | zer                                |               |                     |             |   |  |
|-----------|------------------------------------|---------------|---------------------|-------------|---|--|
|           |                                    |               | Synchronizer type : | Addressbook | • |  |
| on I      | MSN Caching Interval :             | 720 minute(s) |                     |             |   |  |
|           | Addressbook :                      | FaxGwise      |                     |             |   |  |
|           |                                    |               |                     |             |   |  |
| GroupWise | e Communicator                     |               |                     |             |   |  |
| r i       |                                    | f.            |                     |             |   |  |
|           | "Full Name" Attribute :            | Name          | •                   |             |   |  |
| /ise      | ail Address" Attribute :           | Email-Adresse | •                   |             |   |  |
|           | FaxNumber" Attribute :             | Faxnummer     | MSN Only            |             |   |  |
| "Pho      | oneNumber <sup>®</sup> Attribute : | Telefonnummer | •                   |             |   |  |
|           |                                    |               |                     |             |   |  |
| )         |                                    |               |                     |             |   |  |
| 3         |                                    |               |                     |             |   |  |
| are       |                                    |               |                     |             |   |  |
|           |                                    |               |                     |             |   |  |
|           |                                    |               |                     |             |   |  |
|           |                                    |               |                     |             |   |  |
| }         |                                    |               |                     |             |   |  |
|           |                                    |               |                     |             |   |  |
| ise       |                                    |               |                     |             |   |  |
| 1         |                                    |               |                     |             |   |  |

The amount of users, which are entered in this address book, cannot exceed the limit of users set by your license.

See how to set up your users list with LDAP or CSV in § 6 of <u>FaxGwise Server</u> Administrator's Manual

# 5 Connect FaxGwise to your Hardware.

- Choose the hardware type: ISDN or Faxboard/Modem
- Check the information about your hardware:
  - Choose the corresponding port that needs to be configured.
  - ✓ You need to configure each port separately.

We recommend using 1 channel for sending and 2 for receiving.

| •         | TSDN 👻                                                           | Dev                 | accessible ports : 1 ( rice manufacturer : AVM-Gml       | licensed : 2) a              | accessible channels : 2 |
|-----------|------------------------------------------------------------------|---------------------|----------------------------------------------------------|------------------------------|-------------------------|
| Common    | Port: Port1                                                      |                     | •                                                        |                              |                         |
| Fax       | Display name : Port1<br>Send channels : 1                        |                     |                                                          |                              |                         |
| ontroller | Receive channels : 2 💌                                           |                     |                                                          |                              |                         |
| A         | Inbound numbers (MSN/DID) : *                                    |                     |                                                          |                              | ^<br>                   |
| oupWise   | Enable DDI : 🔲 Own P                                             | hone N              | lumber : 41417403050                                     |                              | MSN length :            |
| Synch.    | Dial Plan                                                        | n (                 | Dial plan is not set)                                    |                              |                         |
| (())      | Black List :                                                     |                     |                                                          |                              | *                       |
| ardware   | Own Calling Station ID (CSID) for InJobs :                       | 123<                | msn>                                                     | (for example: "+49 30 1234   | <msn>")</msn>           |
| E         | Internal fax length :                                            | 4                   | (for example: "4", Dial Prefix is ig                     | nored for number length of 4 | or shorter)             |
| TCP/IP    | Country code :                                                   | 41                  | Create the rule to dial plan                             | for calls inside country     |                         |
|           | City code :                                                      | 41                  | (for example: "030" for Berlin)                          | Codes from TAPI              |                         |
| atabase   | Direct delivery of OutJobs with receive<br>(in that case no ISDN | er numb<br>V adapte | pers found in the Inbound Num<br>r is used for delivery) | bers Fields : 📝              |                         |
|           |                                                                  |                     |                                                          |                              |                         |
| axheader  |                                                                  |                     |                                                          |                              |                         |
|           |                                                                  |                     |                                                          |                              | Save Cancel             |

A You may open only that quantity of ports which is allowed according to your license.

• Enter your own phone number.

### **1.3 Additional settings**

Besides setting up the essential settings we also recommend you to configure the following fields:

#### 6 Activate Daily restart

If you are going to fax a lot we recommend you to activate a scheduled daily restart of the server in the Tab Common.

|           | Application                                                                    |     |    |
|-----------|--------------------------------------------------------------------------------|-----|----|
| ommon     | Applicationname : FaxGwise                                                     |     |    |
|           | Shared Template Folder : C:\Users\Public\Documents\                            |     | î. |
| Fax       | Minimal Client Version :                                                       |     |    |
| ontroller | Set Administration Password Server restart Delay (sec.):                       | 5   |    |
| A         | Start/Stop Notification : 🔟 Notify on :                                        | *   |    |
|           | Destination :                                                                  |     |    |
| oupWise   |                                                                                |     |    |
| 8         | Application Guard                                                              |     |    |
| <u></u>   | Enable AppGuard : 🕼 (restarts FaxGwise if it finishs unevnertedly) Depends on: |     |    |
| ynch.     |                                                                                | _   |    |
| ((0))     | Restart interval : 5 Alive check interval (sec.) : 50                          |     |    |
|           | Enable Daily Restart : V Request count : 5 Automatical Restart Time : 00:      | :00 |    |
|           | Select Day(s): V Mon V lue V Wed V Ihu V Fri V Sat V Sun                       |     |    |
| ardware   |                                                                                |     |    |
| ardware   |                                                                                |     |    |
| ardware   |                                                                                |     |    |
| rdware    |                                                                                |     |    |
| rdware    |                                                                                |     |    |
| rdware    |                                                                                |     |    |
| TCP/IP    |                                                                                |     |    |
| rCP/IP    |                                                                                |     |    |
| rdware    |                                                                                |     |    |
| ardware   |                                                                                |     |    |

# 7 Check the Log File and Backup settings

Set up the logging level and the folder where log files will be located.

Please notice that the default **Backup Method** is **Move faxes**. That means your data (older than 14 days) will be moved from the data base to the folder indicated in the field **BackUp folder**.

Learn more about backup methods in § 7.5 of <u>FaxGwise Server</u> <u>Administrator's Manual</u>

| FaxGwise Co | onfiguration                                                                                                    |       |
|-------------|----------------------------------------------------------------------------------------------------|-------|
|             |                                                                                                    |       |
| 8           | Database                                                                                                    |       |
| Common      | Ole DB Connectionstring : Provider=Microsoft.Jet.OLEDB.4.0;Data Source=C:\ProgramData\SKyPRO\FaxGwise\DB\faxdb.mdb;\<br>Import Database | •     |
| Fax         | Logging                                                                                                    |       |
| Controller  | Logging Output : Textfile                                                                                                    |       |
| A           | Textfile: C:\ProgramData\SKyPRO\FaxGwise\Log\FaxLog\faxgwise_log.txt                                                                    | 1     |
| roupWise    | Log Level : Messages   Log Days : 7                                                                                                    |       |
| 3           | Backup                                                                                                    |       |
| Synch.      | BackUp folder: C:\Users\Public\Documents\                                                                                               |       |
| (q)         | FileName: FaxGwiseBackup                                                                                                    |       |
| ardware     | Backup Method: Move Faxes                                                                                                    |       |
| 1           | Backup every : 14 days date will be MOVED to the backup!                                                                                |       |
| TCP/TP      |                                                                                                    |       |
| atabase     |                                                                                                    |       |
| 11          |                                                                                                    |       |
| ixheader    | Save                                                                                                    | incel |

#### 8 When you entered all the necessary settings click Save to apply your changes

#### 9 Start the FaxGwise Server

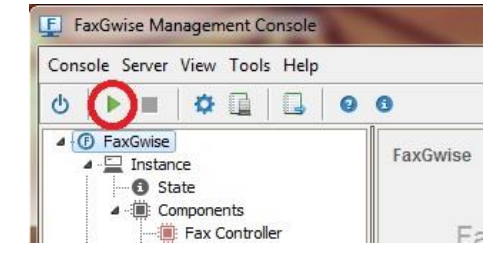

# 10 Check if everything was configured properly

 If all the necessary settings are configured properly, all components of the FaxGwise Server console are displayed in green colour.

If one of the components is red, stop the server, open configuration menu, check and correct the relevant settings, save and start the server again.

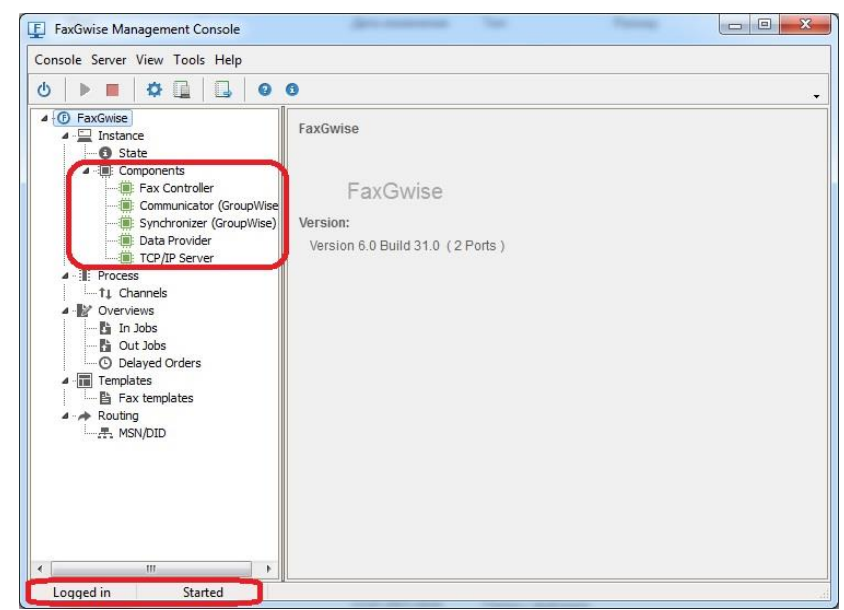

- ✓ The field with the information Logged in on the left shows a successful console startup (otherwise Logged out),
- ✓ the field with the information Started on the right indicates a successful startup of the server (otherwise — Down).

### 2 Install and set up the FaxGwise Client

Register to download and run the installation file from <u>SKyPRO website</u>.

#### **1 Double-click the installation file**

Follow the steps in the Setup wizard and click Next to continue through each step.

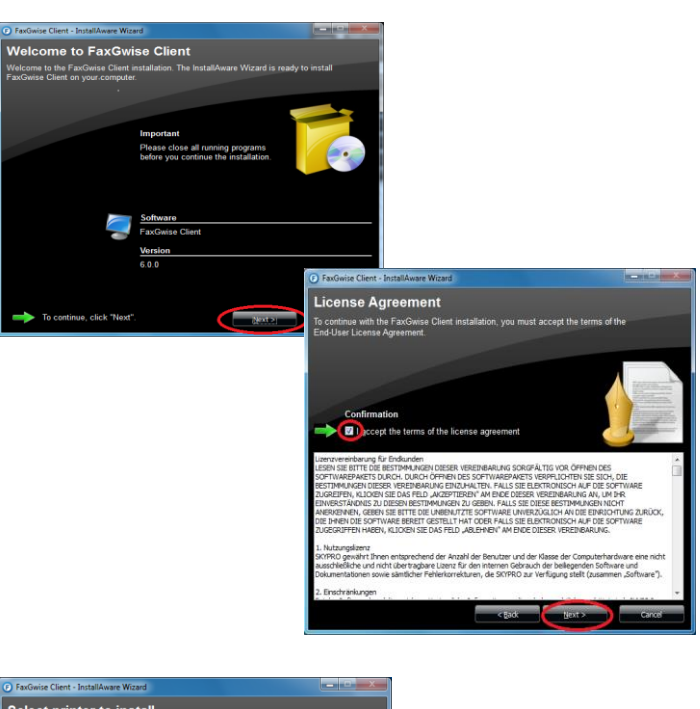

# **2** Choose the printer and destination folder for this application

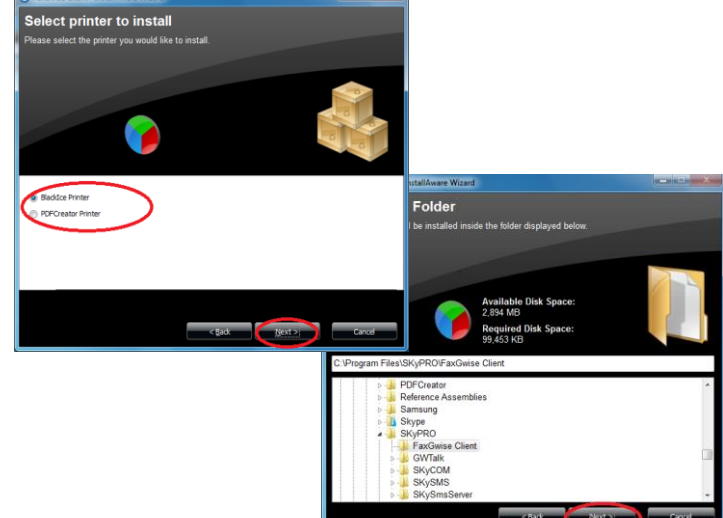

#### **3 Start the FaxGwise Client session**

After you have installed FaxGwise Client on your PC, double click the shortcut

### 4 Go to settings

To open the settings menu right click FaxGwise icon in the Windows system bar and choose Settings.

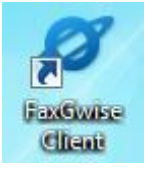

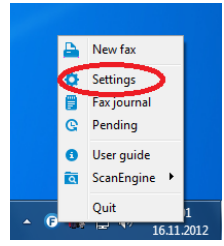

# 5 Set up FaxGwise Client with your email account

- Choose your email account provider: GroupWise, Exchange, Gmail or SMTP
- If you use Gmail:
  - ✓ enter your Gmail email address and password Fill in Proxy settings if needed
- If you use GroupWise:
  - ✓ Just choose GroupWise as Provider and FaxGwise Client will be working with the GroupWise account that is currently logged in to the GroupWise Client.

See how to set up your FaxGwise Client with Exchange or SMTP in § 5 of <u>FaxGwise</u> <u>Client User's Guide</u>

# 6 Enter the email address of the FaxGwise Server

This is the email address you configured the FaxGwise Server with in Step 3

Click Save

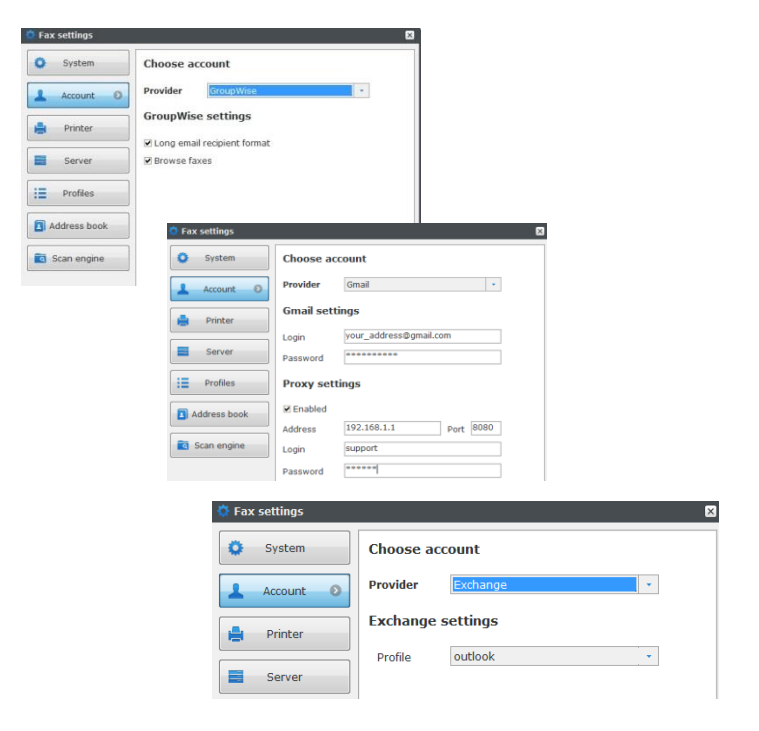

| 🔅 Fax settings | ×                                                  |
|----------------|----------------------------------------------------|
| System         | Fax server e-mai uatest05@skypro.ch                |
| Account        | Notification                                       |
| 📙 Printer      | Send notification when successful                  |
| Server 📀       | Send notification when error                       |
| Profiles       | Server communication                               |
| Address book   | TCP/IP     Faxserver host 192.168.1.190 Port 13000 |
| Can engine     | ○ Folder                                           |
|                | Template folder C:\Program Files\SKyPKO\FaxGwise C |
|                |                                                    |
|                |                                                    |
|                |                                                    |
|                |                                                    |
|                | Save Cancel                                        |

These are the basic settings you need to configure for sending faxes.

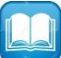

Learn more about other settings in § 7 of FaxGwise Client User's Guide.

### 3 Send a fax

### 3.1. Send a fax using FaxGwise Client

 To send a fax via the FaxGwise Client click the icon appeared in your PC tray and choose New fax

• Fill in all the necessary fields in the main window of the FaxGwise Client.

 In the field To you can enter a fax number of the recipient manually or select a recipient from the address book loaded from your GroupWise or Microsoft Outlook Client.

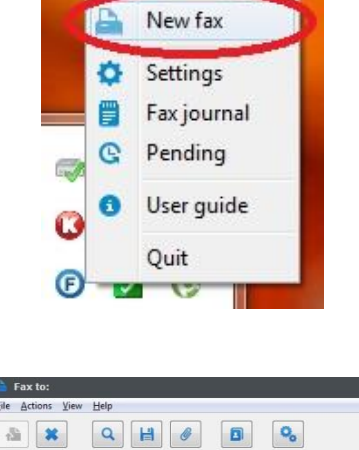

Profile

Enclosure Send options

To Subject Template Inga K

ieva

Sample Template \*

Send now 🔹

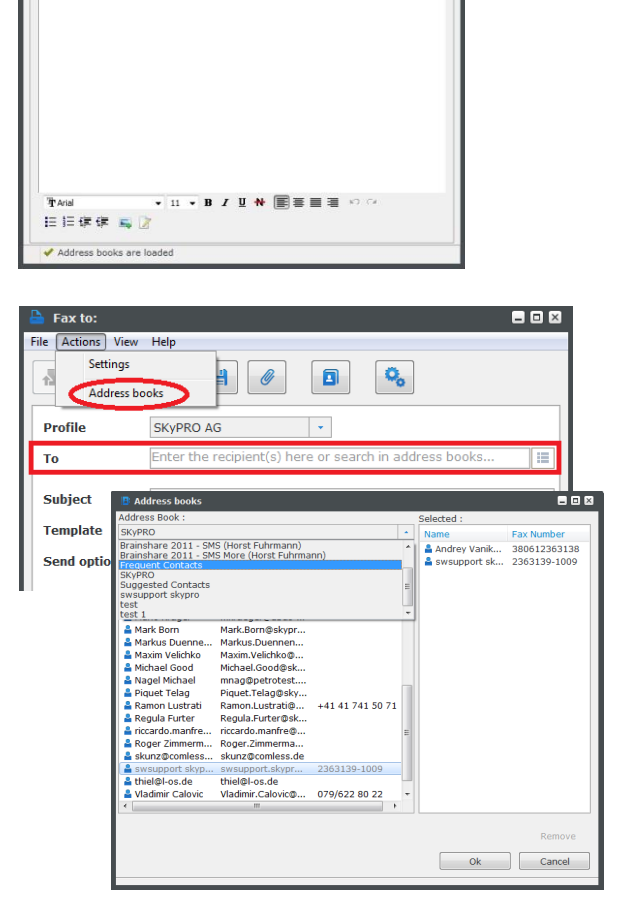

• Choose a template

Templates can be individually customized by the FaxGwise server administrator.

If no template is selected, the Send fax button will be inactive. In this case you should attach a document to send a fax.

Click Send fax

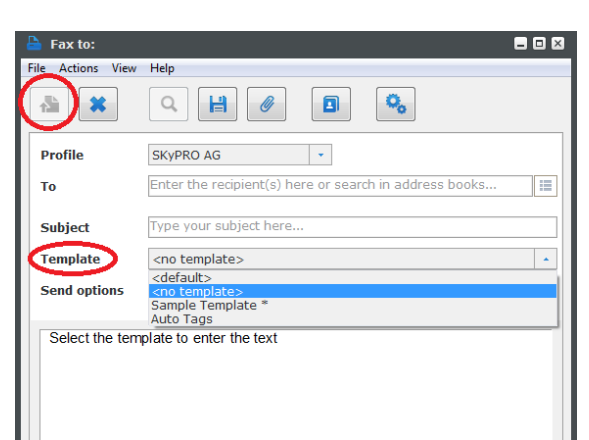

| 🔓 Fax to: Anzhela Pluzhnik <2363139-1002>                                          |                                 | _ 🗆 🖂 |
|------------------------------------------------------------------------------------|---------------------------------|-------|
| File Actions View                                                                  | Help                            |       |
|                                                                                    | Q    Ø 🖪 🤹                      |       |
| Profile                                                                            | SKyPRO AG 🔹                     |       |
| То                                                                                 | Anzhela Pluzhnik <2363139-1002> |       |
| Subject                                                                            | IDM Toolbox                     |       |
| Template                                                                           | Sample Template *               | •     |
| Send options                                                                       | Send now 🔹                      |       |
| Hello all,<br>here us the PO for the quote of the IDM toolbox you sent me earlier. |                                 |       |

### 3.2. Send a fax using Email2Fax Gateway

To send a fax using Email to fax function you should create an email with the following information:

- In the field "To" enter the server email address.
- In the field "Subject" enter a fax number in {} tags and a subject of your fax
- Write text of your fax in the email body. If necessary use @@ tags.
- Attach documents to your email, if necessary. You can also add some tags into the attached files.
- Click Send.

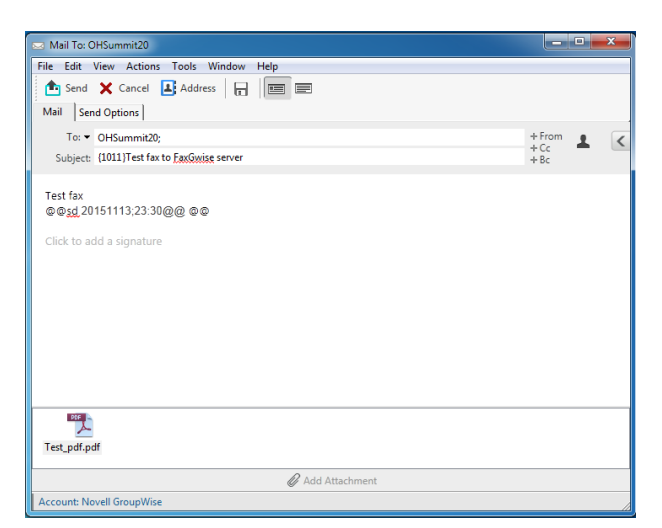

----

Learn more about Email2Fax Gateway in § 12 of the FaxGwise Client User's Guide.

Should you have any questions or need further assistance, do not hesitate to contact SKyPRO support at any time. Besides writing an email to <u>swsupport@skypro.ch</u> you can contact us 24/7 in the live chat following the next link: <u>http://skypro.eu/support.aspx</u>